# AUTODEBET KARTU KREDIT ( VISA ATAU 🚎 )

# CARANYA:

- 1. GUNAKAN KARTU KREDIT APA SAJA YANG BERLOGO VISA ATAU MASTERCARD
- 2. HUBUNGI CUSTOMER SERVICE KAMI DI 1500 244
- 3. PETUGAS KAMI AKAN MENG-EMAIL SURAT KUASA KEPADA ANDA
- 4. ISI DAN TANDATANGANI SURAT KUASA TERSEBUT DAN EMAIL KEMBALI KE: CUSTOMER.SERVICE@BIGTV.CO.ID

## **MELALUI ATM**

# 

- 1. MASUKAN KARTU DEBIT BANK APAPUN DENGAN LOGO ATM BERSAMA/PRIMA
- 2. KETIK PIN ANDA 3. TEKAN > TRANSFER KE BANK LAIN
- 4. KETIK KODE BANK TUJUAN: 503 (NOBU) DILANJUTKAN REKENING TUJUAN:
- 888930+10 DIGIT NO PELANGGAN ANDA 5. MASUKKAN JUMLAH TAGIHAN ANDA
- 6. PILIH SUMBER REKENING/TEKAN > TABUNGAN
- 7. KONFIRMASI TRANSFER AKAN TERTERA PADA LAYAR ATM
- 8. TEKAN > PROSES UNTUK MEMBAYAR TAGIHAN ANDA

#### ATM 🔁 CIMBNIAGA

- 1. MASUKAN KARTU DEBIT CIMB NIAGA

- 2. KETIK PIN ANDA 3. TEKAN > TRANSFER 4. TEKAN > ANTAR REKENING CIMB NIAGA
- MASUKAN JUMLAH TAGIHAN ANDA
- 6. MASUKKAN REKENING TUJUAN: 166900+10 DIGIT NO PELANGGAN ANDA
- 7. KONFIRMASI TRANSFER AKAN TERTERA PADA LAYAR ATM
- 8. TEKAN > OK UNTUK MEMBAYAR TAGIHAN ANDA

# ATM mandiri

- 1. MASUKAN KARTU DEBIT MANDIRI
- KETIK PIN ANDA
- 3. PILIH MENU BAYAR/BELI 4. PILIH MENU TV BERLANGGANAN/INTERNET
- 5. MASUKAN KODE PERUSAHAAN 50110
- 6. TEKAN BENAR
- 7. MASUKKAN ANGKA 1 / TEKAN ANGKA 1 8 MASUKKAN 10 DIGIT NOMOR PELANGGAN
- 9. MASUKAN NOMINAL TAGIHAN ANDA
- 10. KONFIRMASI PEMBAYARAN AKAN TERTERA PADA LAYAR ATM
- 11. TEKAN ANGKA 1, KEMUDIAN YA UNTUK MEMBAYAR

### ATM 🌺 BCA

- 1. MASUKAN KARTU DEBIT BCA
- 2. KETIK PIN ANDA 3. TEKAN > TRANSAKSI LAINNYA
- 4. TEKAN > PEMBAYARAN
- 5. TEKAN > LAYAR BERIKUT 6. TEKAN > LAIN-LAIN
- 7. MASUKKAN KODE PERUSAHAAN: 710610
- 8. MASUKKAN 10 DIGIT NO.PELANGGAN ANDA
- 9. KONFIRMASI TAGIHAN AKAN TERTERA PADA LAYAR ATM
- 10 TEKAN > YA UNTUK MEMBAYAR TAGIHAN ANDA

## ATM 🔣 BANK BRI

- MASUKKAN KARTU DEBIT BRI PILIH BAHASA YANG INGIN DIGUNAKAN
- MASUKKAN PIN ANDA 3
- 4.
- TEKAN > TRANSAKSI LAIN TEKAN > PEMBAYARAN 5
- TEKAN > LAINNYA 6.
- TEKAN > TV BERBAYAR 7 8
  - TEKAN > BIGTV
- MASUKKAN KODE TBANSAKSI: 30121+10 DIGIT NO PELANGGAN ANDA 9
- 10. TEKAN > BENAR
  - 11. KONFIRMASI PEMBAYARAN AKAN TERTERA PADA LAYAR ATM 12. TEKAN > YA UNTUK MEMBAYAR TAGIHAN ANDA

## ATM OCBC NISP

- 1. MASUKAN KARTU DEBIT OCBC NISP
- 2. KETIK PIN ANDA
- 3. PILIH MENU PEMBAYARAN
- 4. PILIH MENU VIRTUAL ACCOUNT

.....

• INPUT KEDALAM TOKEN NILALTOTAL TAGIHAN LALU TEKAN TAHAN TOMBOL

• INPUT KEDALAM TOKEN NO. TRANSAKSI YANG TERTERA LALU TEKAN TAHAN

MUNCUL INFORMASI KEPADA PELANGGAN BAHWA TRANSAKSI BERHASIL

- 5. MASUKKAN REKENING TUJUAN: 998800 + 10 DIGIT NO. PELANGGAN
- 6. MASUKKAN NOMINAL PEMBAYARAN ANDA
- 7. KONFIRMASI TRANSFER AKAN TERTERA PADA LAYAR ATM
- 8. TEKAN 'YA' UNTUK MEMBAYAR TAGIHAN ANDA

## PEMBAYARAN MELALUI HYPERMART hypermart PT. POS INDONESIA 🗱 INDOMARET 📼 ALFAMART 🏧 ALFAMIDI A Alfamidi DAN+DAN 📼

#### CARANYA.

- 1. KUNJUNGI KASIR/LOKET HYPERMART/PT. POS INDONESIA/INDOMARET/ALFAMART/ALFAMIDI/DAN+DAN DI KOTA ANDA
- 2. SEBUTKAN NOMOR ID PELANGGAN BIGTV ANDA DI KASIR/LOKET
- 3. BAYAR SESUAI TAGIHAN
- 4. PASTIKAN ANDA MENERIMA BUKTI PEMBAYARAN RESMI BERUPA STRUK/KUITANSI YANG DICAP RESMI DARI HYPERMART/KANTOR POS/INDOMARET/ALFAMART ALFAMIDI/DAN+DAN (JIKA TIDAK MENERIMA BUKTI PEMBAYARAN, TRANSAKSI TERSEBUT DIANGGAP TIDAK SAH)

## **MELALUI ONLINE (WWW.BIGTVPAY.COM)**

#### CARANYA:

- 1. MASUKKAN USERNAME & PASSWORD ANDA (JIKA BELUM MENGETAHUI HUBUNGI CONTACT CENTER 1500 244)
- 2. KLIK MENU BILLING

**CIMB** Clicks

- 3. SILAHKAN PILIH METODE PEMBAYARAN MELALUI:
  - MUNCUL TAMPILAN HALAMAN PEMBAYARAN
- VISA Master MASUKKAN INFORMASI KARTU KREDIT LALU TEKAN SUBMIT MUNCUL HALAMAN INFORMASI KEPADA PELANGGAN BAHWA TRANSAKSI BERHASIL
  - MASUKKAN ALAMAT EMAIL DAN PASSWORD LALU TEKAN LOGIN
  - MUNCUL TAMPILAN HALAMAN RINGKASAN TRANSAKSI ATAU SUMMARY OF TRANSACTION
  - SELANJUTNYA PELANGGAN PILIH JENIS PEMBAYARAN KLIKBCA ATAU KARTU KREDIT BCA KEMUDIAN TEKAN TOMBOL KIRIM
- **BCA** KlikPay • MASUKKAN KODE OTP YANG DIKIRIM MELALUI SMS DAN TEKAN TOMBOL BAYAR
  - MUNCUL HALAMAN INFORMASI TRANSAKSI KEMUDIAN TEKAN TOMBOL KEMBALI KE SITUS TOKO
  - MUNCUL HALAMAN INFORMASI KEPADA PELANGGAN BAHWA TRANSAKSI BERHASIL
- .....
  - MUNCUL TAMPILAN HALAMAN RINGKASAN TRANSAKSI/SUMMARY OF TRANSACTION,
  - SELANJUTNYA PELANGGAN MENEKAN TOMBOL PROCEED
  - MASUKKAN USER ID CIMB LALU TEKAN SUBMIT
  - PILIH REKENING SUMBER (SOURCE ACCOUNT) YANG DIGUNAKAN & SELANJUTNYA TEKAN SUBMIT
  - MASUKAN PAYCODE YANG DIKIRIM DARI 140413 & TEKAN TOMBOL SUBMIT
  - PELANGGAN AKAN MENDAPATKAN INFORMASI BAHWA TRANSAKSI BERHASIL & JIKA INGIN MENCETAK TRANSAKSI DAPAT MENEKAN TOMBOL PRINT

TOMBOL

1. KETIK WWW.BIGTVHD.COM/SUPPORT

2. PILIH TOMBOL VOUCHER ONLINE

4. KLIK TOMBOL CHECK

7. KLIK TOMBOL SUBMIT

3. MASUKAN NOMOR ID PELANGGAN

MASUKKAN RESPON DARI TOKEN MANDIRI

5. PILIH JUMLAH VOUCHER (150RB ATAU 200RB ATAU 250RB)

6. PILIH CARA PEMBAYARAN (CREDIT CARD, DOKU WALLET, CIMB CLICKS

- PELANGGAN MENDAPAT NOTIFIKASI "PEMBAYARAN TAGIHAN BERHASIL"
- MUNCUL TAMPILAN HALAMAN PEMBAYARAN MANDIRI CLICKPAY

PEMBAYARAN MELALUI VOUCHER FISIK & PEMBAYARAN MELALUI VOUCHER ONLINE BIG

2. SEBUTKAN NOMOR ID PELANGGAN BIGTV ANDA KEPADA STAFF CUSTOMER SERVICE KAMI

(JIKA TIDAK MENERIMA BUKTI PEMBAYARAN, TRANSAKSI TERSEBUT DIANGGAP TIDAK SAH)

4. PASTIKAN ANDA MENERIMA BUKTI PEMBAYARAN RESMI BERUPA KUITANSI YANG DICAP RESMI DARI KANTOR CABANG BIGTV

- PELANGGAN INPUT 16 DIGIT NO. KARTU DEBIT MANDIRI
  - AKTIFKAN TOKEN MANDIRI

    - PILIH MENU APPLI 3

2. KETIK WWW.BIGTVHD.COM/SUPPORT

PEMBAYARAN MELALUI KANTOR CABANG Big

1. KUNJUNGI KANTOR CABANG BIGTV DI KOTA ANDA

3. PILIH TOMBOL VOUCHER FISIK

5 KLIK TOMBOL CHECK

CARANYA:

6. MASUKAN KODE VOUCHER 7. KLIK TOMBOL SUBMIT

**3 BAYAR SESUAI TAGIHAN** 

4. MASUKAN NOMOR ID PELANGGAN

 INPUT KEDALAM TOKEN 10 DIGIT TERAKHIR NO. KARTU DEBIT MANDIRI LALU TEKAN TAHAN TOMBOL

1. DAPATKAN VOUCHER FISIK MELALUI KANTOR CABANG BIGTV/HYPERMART